# FALABELLA

#### FALABELLA S.A.

Publicly Traded Stock Corporation Securities Register Entry No. 582

#### PROCEDURE TO PARTICIPATE REMOTELY AT THE ANNUAL SHAREHOLDERS' MEETING TO BE HELD ON APRIL 19, 2022

#### PROCEDURE TO PARTICIPATE REMOTELY AT THE ANNUAL SHAREHOLDERS' MEETING TO BE HELD ON APRIL 19, 2022

In order to participate remotely in the Annual Shareholders' Meeting of Falabella S.A. to be held on April 19, 2022, as of 3:00 p.m., in the Alamo AB Room of the Courtyard by Marriot Hotel, located at 5601 Kennedy Avenue, 7th floor, Las Condes, Santiago (the "**Meeting**"), the shareholders must have previously registered in accordance with the instructions set forth in this document. Such remote participation registration may be carried out until 2:00 p.m. on April 18, 2022.

# 1. REGISTRATION TO USE THE DIGITAL AUTHENTICATION SERVICE OF DCV REGISTROS S.A. FOR SHAREHOLDERS' MEETINGS.

Shareholders who wish to participate remotely in the Meeting must first register in the Digital Authentication Service for Shareholders' and Contributors' Meetings of DCV Registros S.A., a subsidiary of Depósito Central de Valores S.A. (hereinafter, "**DCV**"), according to the instructions indicated in "Guide No. 1. Enrollment and User of DCV Shareholders' Meetings and Contributors' Meetings", which is attached to this document, by accessing through the following link: https://autenticacion.dcv.cl.

#### 2. ENROLLMENT TO PARTICIPATE IN THE MEETING.

Once registered as indicated above, shareholders must enroll to participate in the Meeting as indicated in the document identified as " Guide No. 2. Registration for DCV Shareholders' Meetings and Contributors' Meetings", which is also attached to this document.

#### 3. VALIDATION OF SHAREHOLDER INFORMATION.

Once the above steps have been completed, DCV will validate whether the shareholder is entitled to participate in the Meeting and whether the information that should be submitted to the Meeting is complete.

If the information is not complete or is incorrect, DCV may send to the shareholder an e-mail notice, so that he/she can complete or correct the information, as appropriate, which in any case must be resolved before 2:00 p.m. on April 18, 2022.

#### 4. SENDING OF ACCESS CODE.

Any shareholder/representative properly registered and enrolled will receive an e-mail (to the address indicated in the Enrollment Application), which will contain the link and access code (control number) to attend the Meeting and access to vote electronically at the Meeting (hereinafter, the "Access Code").

#### 5. PARTICIPATION IN THE MEETING.

On the day and at the time of the Meeting, the shareholder/representative must access the platform through the link provided in said e-mail, and enter the Meeting with their Access Code. The instructions to cast their vote electronically for the matters submitted for the consideration and decision of the Meeting are included in the "Quick Guide to Electronic Voting for a Shareholders' Meeting", which is also attached to this document.

#### 6. HELP DESK.

For questions or doubts related to the digital authentication service for shareholders' meetings, or about the process in general, or in case of any difficulty in connecting or any other issue that may arise during the Meeting, you may contact us at 223939003 or by e-mail at registrojuntas@dcv.cl.

# **GUIDE No.1**

# ENROLLMENT AND USER SHAREHOLDERS' MEETINGS AND CONTRIBUTORS' MEETINGS

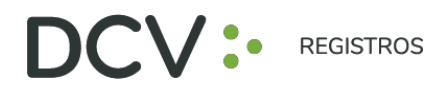

## INTRODUCTION

The following is a quick enrollment guide for shareholders and proxies using DCV's Digital Authentication Service for Shareholders' and Contributors' Meetings, <u>https://autenticacion.dcv.cl</u>

### PURPOSE

To effectively instruct shareholders and proxy users in the use of the DCV Registros Digital Authentication Service for Shareholders' and Contributors' Meetings enrollment platform.

### CONSIDERATIONS

The enrollment platform has been designed to operate on Chrome or Safari browsers, so it is recommended to use these browsers for proper navigation.

Remember to enable camera permissions in your browser for identity authentication.

The shareholder/proxy user can only create a single account, with one document (New Identity Card, Old Identity Card, or Passport).

The validation considers the validity of the document (new identity card, old identity card, or passport) in accordance with what is reflected in the document, in addition to those extensions that by decree have been authorized on the validity of the Chilean identity cards expiring in 2020 and 2021 (Nationals and Foreigners).

For questions related to the digital authentication service for shareholders' meetings and/or contributors' or depositors' meetings, please contact us at 223939003 or by e-mail at <u>registrojuntas@dcv.cl.</u>

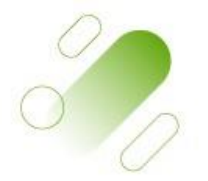

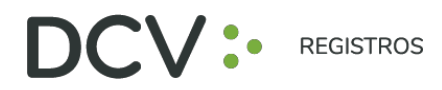

### **ENROLLMENT PROCEDURE**

1. The shareholder/proxy user accesses the platform through the access link, and enters "Register" (it is recommended to copy the link with the right button and paste it in the Chrome browser):

| Registrese digitalmente<br>Registrese en el servicio de autenticación digital de DCV Registros<br>Registrarme<br>¿Ya tiene una cuenta? |                                                                                              |
|----------------------------------------------------------------------------------------------------|----------------------------------------------------------------------------------------------|
| Registro                                                                                                    | Experiencia                                                                                  |
| Tomamos todas las medidas de seguridad para que su información esté<br>totalmente protegida                                            | Una vez registrado, podrá acceder a una serie de servicios de forma<br>completamente digital |

#### https://autenticacion.dcv.cl

- 2. Select the document you will use to enroll:
  - New Identity Card,
  - Old Identity Card, or
  - Passport.

| Registro                             |  |
|--------------------------------------|--|
| Para comenzar, seleccione el tipo de |  |
| documento con el que se registrará   |  |
|                                      |  |
| Seleccione el tipo de documento      |  |
| Seleccionar documento                |  |
| Seleccionar documento                |  |
| Cédula Nueva                         |  |
| Cédula Antigua                       |  |
| Pasaporte                            |  |
|                                      |  |

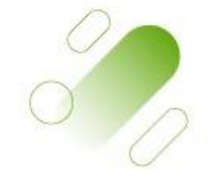

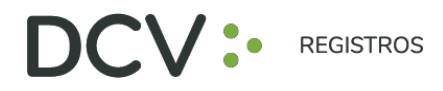

3. Accept the "Terms and Conditions":

| Registro                                                       |
|----------------------------------------------------------------|
| Para comenzar, seleccione el tipo de                           |
| documento con el que se registrara                             |
| Seleccione el tipo de documento                                |
|                                                                |
| Pasaporte V                                                    |
| Acepto los Términos y condiciones                              |
|                                                                |
| No say un robot                                                |
| reCAPICIA<br>Procedad-Terrinor                                 |
|                                                                |
| Continuar                                                      |
| Baruarda habilitar los narmisos da la rámara en su nauerador   |
| a Recuerde naulitari los permisos de la camara en su navegador |
|                                                                |
|                                                                |
|                                                                |
|                                                                |
|                                                                |

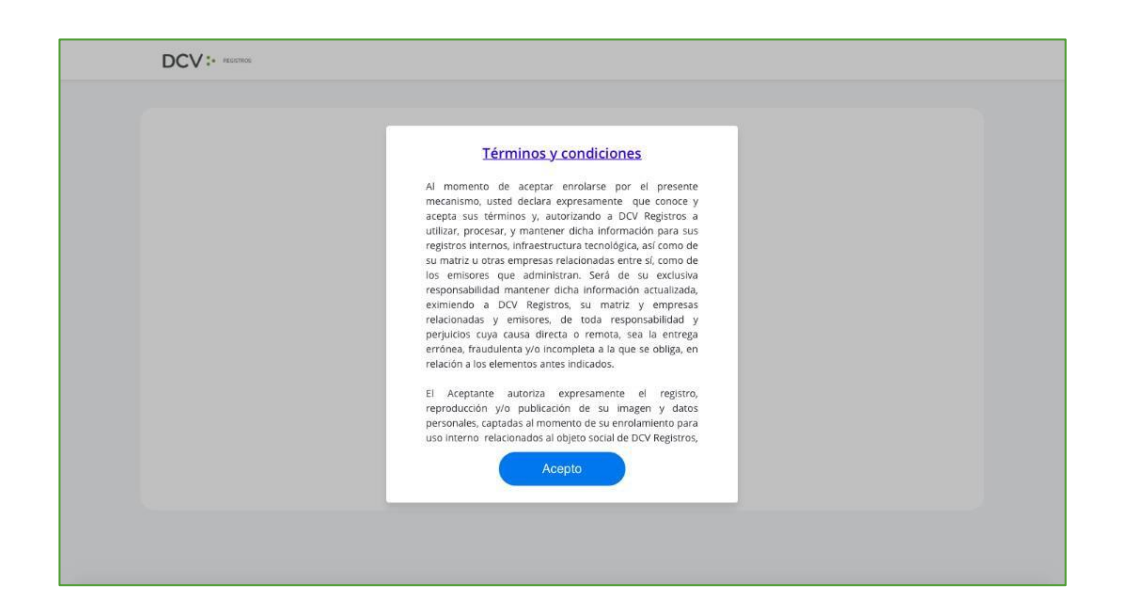

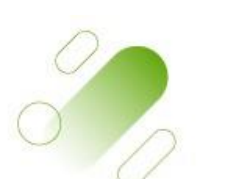

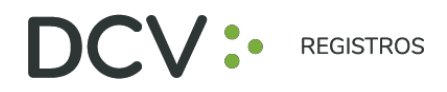

4. Check Captcha validating that "You are not a robot" (Completely Automated Public Turing test to tell Computers and Humans Apart) and press "Continue":

|  | <section-header></section-header> |
|--|-----------------------------------|
|  |                                   |

5. Enable access to your computer/cell phone camera, and take a picture of the selected document (front and back, if applicable). In case you are using a cell phone, the picture must be taken vertically.

| Paso 1 - Vista frontal                    | Pasaporte<br>Coloque se pasaporte mostrando el lado de la<br>torresti foreta a la comera u previone el |
|-------------------------------------------|----------------------------------------------------------------------------------------------------|
|                                           | boton de la cámara para tomar la fotografía<br>Continuar                                               |
| ٥                                         | Volver                                                                                                 |
| Haga calzar su pasaporte dentro del marco |                                                                                                    |

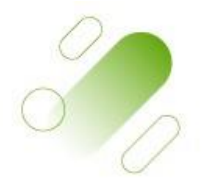

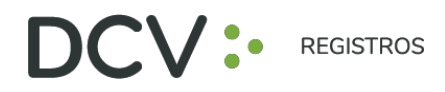

- 6. Focus on the face of the shareholder/proxy user, through the facial biometric system. All of the above, following the instructions in the platform.
- 7. Then, the automatic validation is performed by the platform, delivering as a result:
  - "Validation complete", where the full name and RUT of the shareholder/proxy user is automatically identified):

| DCV:                                 |                                                                                |
|--------------------------------------|--------------------------------------------------------------------------------|
| Paso 4 - Validación<br>NOMBRE<br>RUT | Validación completa   Validación ha pasado exilosamente     Continuar   Voiver |

• "Validation Error", which will require retrying at least 3 times, as indicated in point 6 (in case the error continues, contact 223939003 or registrojuntas@dcv.cl):

| Paso 4 - Validación | Error de validación |
|---------------------|---------------------|
| 2                   | e suche a recentar  |
|                     |                     |

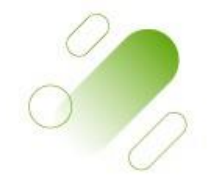

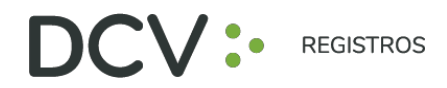

• **"Document not valid"**, which will require retrying the enrollment with the new valid document, as indicated in item 6 (in case the error continues, contact 22393939003 or registrojuntas@dcv.cl):

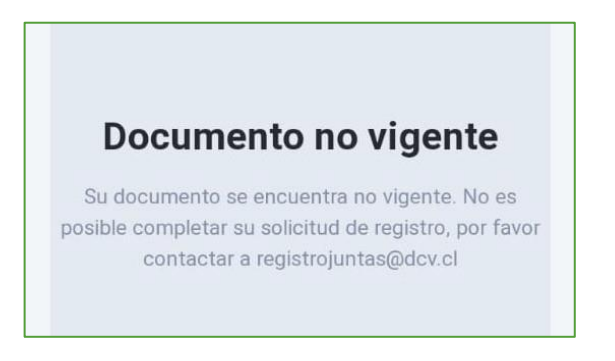

8. Finally, the shareholder/proxy user enters all the account data and presses "Create account":

| ••••                        | Datos de cuenta                                                      |
|-----------------------------|----------------------------------------------------------------------|
| Paso 5 - Datos de tu cuenta | Correo electrónico                                                   |
| NOMBRE                      | Repetir comes electrónico<br>ejemptedicarres.com<br>Telefone<br>espi |
|                             | Crear contraseña                                                     |
|                             | Repetir contravelle                                                  |
|                             |                                                                      |

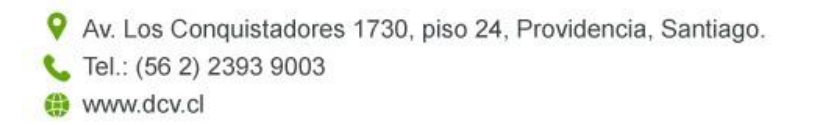

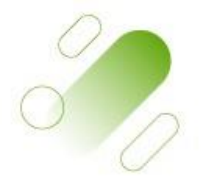

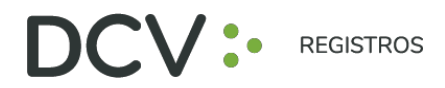

9. The shareholder/proxy user receives an email that will allow him/her to activate the account through the "Activate account" button (it is recommended to copy link with right button and paste in Chrome browser):

| DCV:                                                                                                    |
|----------------------------------------------------------------------------------------------------|
| Hola,                                                                                                    |
| Usted se ha registrado correctamente en el servicio de autentificación<br>digital de DCV Registros.                                                                |
| Para completar el proceso y activar su cuenta, acceda al siguiente link:                                                                                           |
| Charlow counts                                                                                                    |
| NDTA: El link de activación tiene vegencia por 24 horas, si no activa su cuenta,<br>los datos senán eliminados y deberá realizar el proceso de registro nuevamente |
| Si ha recibido este correo por error, simplemente ignóreio.                                                                                                    |
| En caso de dudas, contactar a:<br>atencionaciónistas III dou cl<br>+66 22 3/3 5003                                                                                 |
| Equipo DCV Registros                                                                                                    |
| -66 22 303 3003<br>Equipo DCV Registros                                                                                                    |

10. Once the above is done, the shareholder/proxy user will see the confirmation of successful enrollment:

| DCV: |                                          |  |
|------|------------------------------------------|--|
|      | Su cuenta ha sido activada correctamente |  |
|      | Continuar                                |  |
|      |                                          |  |
|      |                                          |  |

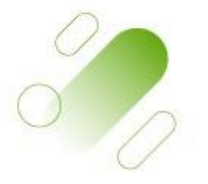

Página ,

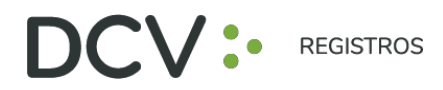

L Tel.: (56 2) 2393 9003

www.dcv.cl

## **RECOVER PASSWORD**

1. On the platform home page, press the "I forgot my password" button:

| Ingreso              |   |
|----------------------|---|
| Correo electrónico   |   |
| ejemplo@correo.com   |   |
| Contraseña           |   |
| 0000000000           | ۲ |
| No soy un robot      |   |
| Entrar               |   |
| Olvidé mi contraseña |   |

2. Subsequently, the platform asks you to enter the e-mail address, which corresponds to the e-mail address registered by the shareholder/proxy user at the time of enrollment:

| Recuperar Contraseña |                    |
|----------------------|--------------------|
|                      | Correo electrónico |
|                      | ejemplo@correo.com |
|                      | Enviar             |
|                      | Cancelar           |

3. The shareholder/proxy user will receive an e-mail that will allow him/her to recover his/her password, through the "Recover password" button (it is recommended to copy the link with the right button and paste it in Chrome browser):

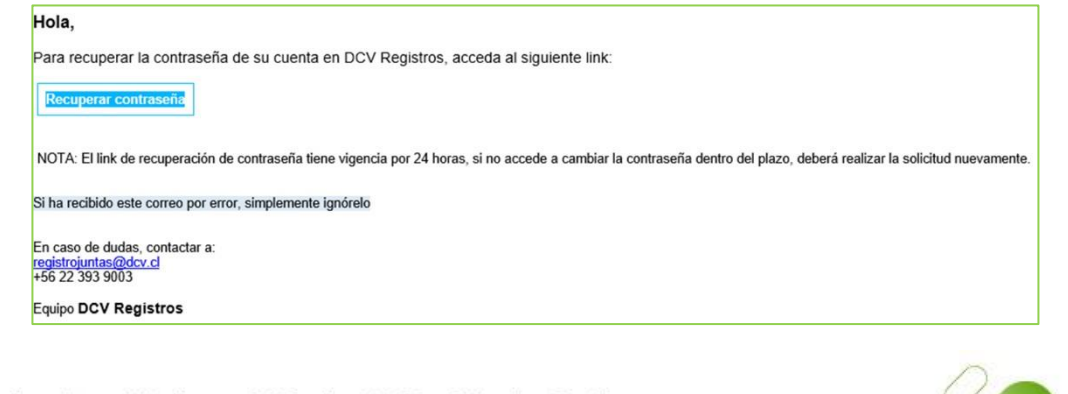

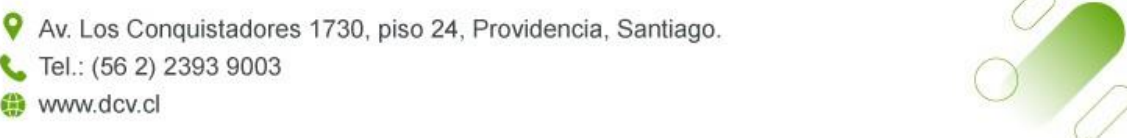

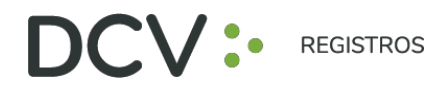

## **UPDATING YOUR USER DATA**

To update your user data (e-mail and contact phone number), you must click on the "Hello *Name*" tab:

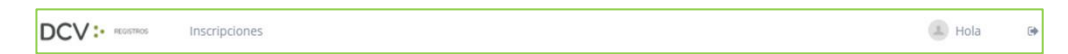

The My Details screen will be displayed, where you can view your registered contact details, and select "Change data":

| Mis datos |                    |                    |
|-----------|--------------------|--------------------|
|           | Nombre             | Correo electrónico |
| 11/000    |                    |                    |
|           | RUT                | Teléfono           |
|           |                    |                    |
|           | Cambiar contraseña | Cambiar datos      |

1. You will be able to modify your e-mail and contact telephone number, and you must enter your password to confirm the modification:

| CV: REGISTROS Inscripciones | 🔳 Hola 🕠 Ge                                                                                                    |
|-----------------------------|----------------------------------------------------------------------------------------------------|
| Usuario<br>Rut              | Mis Datos                                                                                                    |
|                             | Cancelar Confirmar<br>Al cambiar correo electrónico y cerrar sesion, debera esperar diez minutos<br>para volver a ingresar con el nuevo correo electrónico |

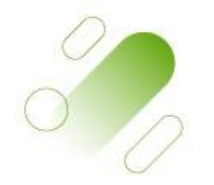

# **GUIDE No.2**

# REGISTRATION

SHAREHOLDERS' MEETINGS AND CONTRIBUTORS' MEETINGS

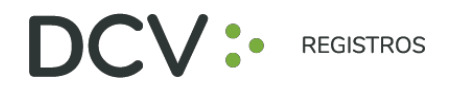

# INTRODUCTION

The following is a quick registration guide for shareholders and proxies using DCV Registros' Digital Authentication Service for Shareholders' and Contributors' Meetings, <u>https://autenticacion.dcv.cl</u>

# PURPOSE

To effectively instruct shareholders and proxy users in the use of the DCV Registros Digital Authentication Service for Shareholders' and Contributors' Meetings registration platform.

### CONSIDERATIONS

The registration platform has been designed to operate on Chrome or Safari browsers, so it is recommended to use those browsers for proper navigation.

You cannot register twice as a Shareholder at the same Meeting.

The Control Number for access to the Virtual Meetings will be loaded in the system hours before the Meeting is held.

For questions related to the digital authentication service for shareholders' meetings and/or contributors' or depositors' meetings, please contact us at 223939003 or by e-mail at registrojuntas@dcv.cl.

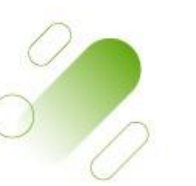

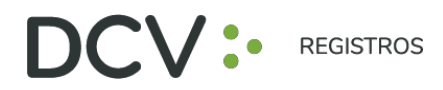

### **MEETING REGISTRATION PROCEDURE**

1. Shareholder/proxy user enters the platform through the access link, and enters "Do you already have an account?"

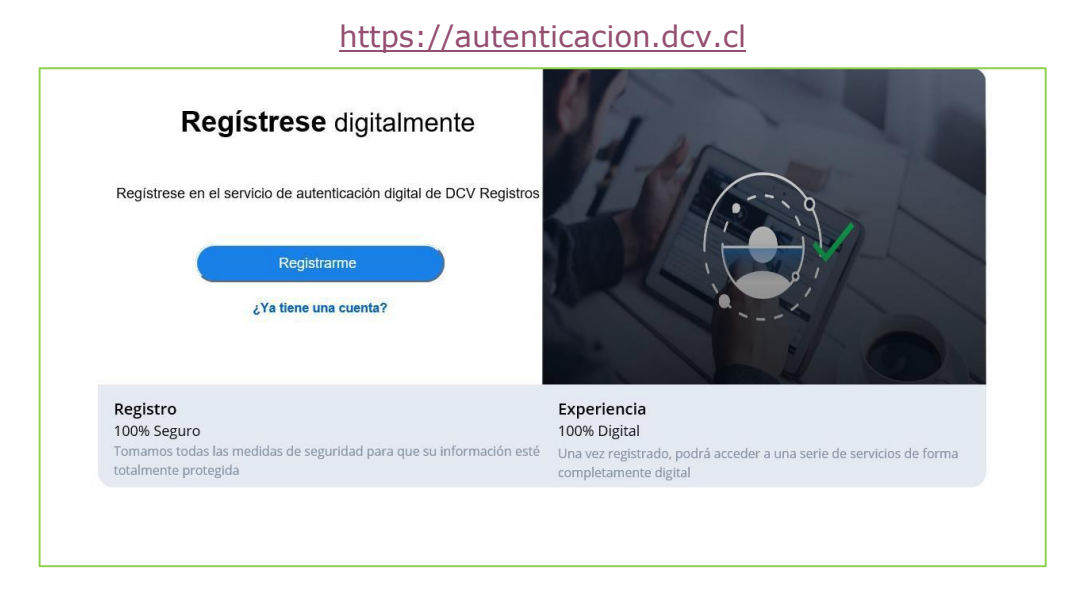

2. In the login screen, you must fill in your e-mail address, password, Captcha, and press the "Enter" button:

| Ingreso              |  |
|----------------------|--|
| Correo electrónico   |  |
| ejemplo@correo.com   |  |
| Contraseña           |  |
| 00000000000          |  |
| No soy un robot      |  |
| Entrar               |  |
| Olvidé mi contraseña |  |

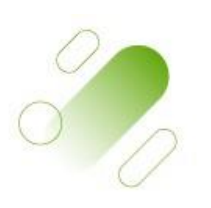

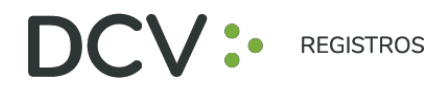

3. The shareholder/proxy user will see the list of his registrations to meetings and their status, and will be allowed to register new ones through the "Register to a Meeting" button:

| Hitro | ) O                                |                                                     | inscriptime a una juma |  |
|-------|------------------------------------|-----------------------------------------------------|------------------------|--|
|       | Aún no tier                        | nes inscripciones en ninguna junta                  | a number anistis to    |  |
|       | Para comenzar, inscribete en una j | unita, pouras ueregai e invitar a un apoderado si n | u pueues asisur (u.    |  |
|       |                                    |                                                     |                        |  |
|       |                                    |                                                     |                        |  |
|       |                                    |                                                     |                        |  |
|       |                                    |                                                     |                        |  |
|       |                                    |                                                     |                        |  |
|       |                                    |                                                     |                        |  |

4. Select the meeting, who will participate in the meeting, and press the "Continue" button:

| Inscripción <ul> <li>O</li> <li>O</li> </ul> Información de asistencia |    |                                 |    |
|------------------------------------------------------------------------|----|---------------------------------|----|
| Selecciona la junta a la que deseas asistir<br>Seleccione junta        | •) | ¿Quién participarà en la junta? | ×  |
|                                                                        |    | Cancelar Continua               | ır |
|                                                                        |    |                                 |    |
|                                                                        |    |                                 |    |
|                                                                        |    |                                 |    |
|                                                                        |    |                                 |    |

5. In the option "Who will participate in the meeting?" you must select the corresponding position, among the following alternatives:

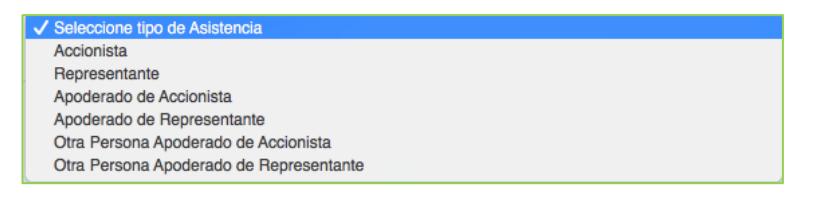

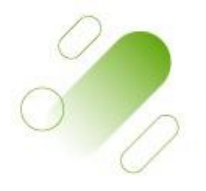

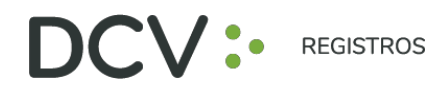

6. Attach documents such as powers of attorney or others by clicking on "Select File", or photographs of physical documents by clicking on "Take photo". Then select the type of document attached, add comments, press "Upload document" and "Continue": (If attending as a Shareholder, this step is Optional).

| DCV: REDSTROS Inscripciones                    |                          |           | 🔔 Hola DIEGO 🕪 |
|------------------------------------------------|--------------------------|-----------|----------------|
|                                                |                          |           |                |
| Inscripción                                    |                          |           |                |
| • • •                                          |                          |           |                |
| Documentos adjuntos                            |                          |           |                |
| Seleccione los documentos que                  | acreditan su inscripción |           |                |
| Q Seleccionar Archivo                          | Tomar foto               |           |                |
| Seleccione tipo de documento                   |                          |           |                |
| Seleccione                                     | <b>v</b>                 |           |                |
|                                                |                          |           |                |
| Comentario                                     |                          |           |                |
|                                                |                          |           |                |
| Cargar documento                               |                          |           |                |
|                                                |                          |           |                |
| Documentos adjuntos                            |                          |           |                |
| Escritura_Formulario TRASPASO FUERA B<br>Poder | DLSA.docx                | Ŵ         |                |
|                                                | Volver                   | Continuar |                |
|                                                |                          |           |                |

7. The Registration Summary will be displayed for your review, if you are satisfied, press "I accept the Terms and Conditions" and press the "Submit" button:

| elevisión para el 2020-05-31 16:30:00              |                                                           |
|----------------------------------------------------|-----------------------------------------------------------|
|                                                    |                                                           |
| LAUTER .                                           | ~                                                         |
| Nombre:                                            |                                                           |
| Número de documento:                               | 4                                                         |
| Nro telėfono: +56912345678                         |                                                           |
| Correo: mverdejo@dcv.cl                            | 11 - 11 - 11 - 11 - 11 - 11 - 11 - 11                     |
| Modalidad: Representante                           | Haga clic en Enviar para                                  |
| Nombre: AA                                         | finalizar su inscripción, la                              |
| Numero de documento:                               | manzar sa msemperan, ra                                   |
| 4625463576878769809870909'09'9'98'98'9709709'98'09 | cual será evaluada por DCV                                |
| Documentox adjuntor:                               | Al hader clic en emilar, su inscripción quedará pendiente |
| Otro Documento PRUEBA ENROLAMIENTO doce            |                                                           |
| Otro Documento                                     | or execution                                              |
| Otris_Documents, 20200511103043.jpg                |                                                           |
| Otro Documento                                     | Areasta has Tarransa a conditional                        |
|                                                    | The second second second second                           |
|                                                    | Mohare Contra                                             |

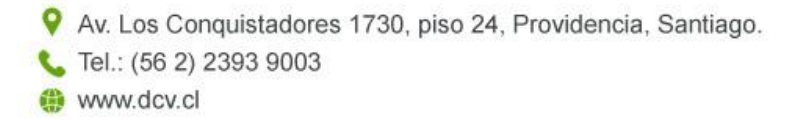

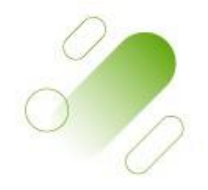

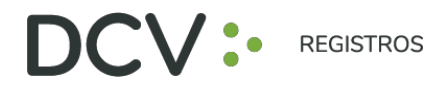

8. The new registration will be displayed in "My Registrations", with its status "To be evaluated" by DCV Registros:

| Mis inscripciones                                 |                                                                 |                                        |                       |               |                | _        |
|---------------------------------------------------|-----------------------------------------------------------------|----------------------------------------|-----------------------|---------------|----------------|----------|
| 0, 88ra                                           | 0                                                               |                                        |                       | 9             | scribirme a ur | na junta |
| Accionista<br>Assesses Shriftaan LUZ VERCEJO LARA | Junta Mista Presencial<br>TvN 2020-05-01 16:00:00<br>11111222-3 | Cerre Inscripción<br>23 May 2020 13 30 | titado<br>Por Evaluar | Pin de Actesa | 1              | ×        |
| 130.3 of 1 items                                  |                                                                 |                                        |                       |               |                |          |
|                                                   |                                                                 |                                        |                       |               |                |          |
|                                                   |                                                                 |                                        |                       |               |                |          |
|                                                   |                                                                 |                                        |                       |               |                |          |
|                                                   |                                                                 |                                        |                       |               |                |          |

9. You will receive an e-mail to the registered contact e-mail confirming your registration to the Meeting:

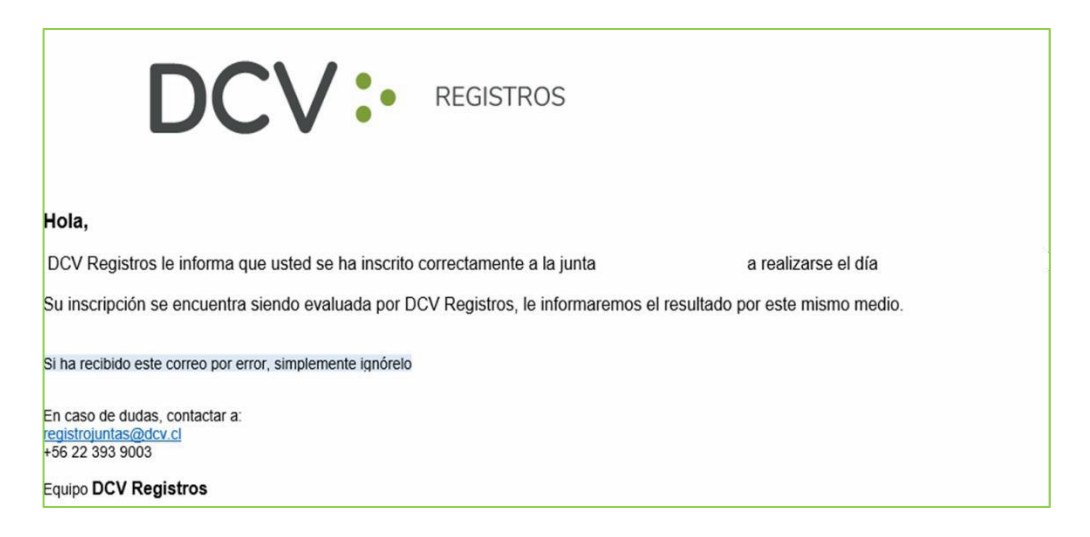

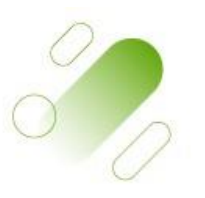

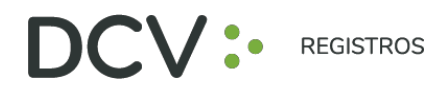

- 10. Subsequently, the registration with the attached documentation is reviewed by DCV Registros, delivering the following result:
  - Registration Approved (green)
  - Registration Rejected (red)
  - Registration To Be Evaluated (yellow)

| lis inscripciones                                                        |                                                                    |                                        |                          |                   |             |          |
|--------------------------------------------------------------------------|--------------------------------------------------------------------|----------------------------------------|--------------------------|-------------------|-------------|----------|
| 9. 100                                                                   |                                                                    |                                        |                          | Chese             | ribirme a u | un junta |
| Accionista<br>Autorte                                                    | Junia Mixte Micte<br>AUMA Chile 2020-06-01 10:00:00<br>77710100-7  | Cerre Hacronion<br>31 May 2020 18:00   | Fatiato<br>Apribade      | Pri de Acceso     |             | ×        |
| Otra Persona Apoderado de Representante<br>Assente 22<br>Empresa Rep. 00 | Junta Mixta Presencial<br>Tvtv 2020-05-91 16:30:00<br>11111/2020-0 | Gene Interipción<br>23 May 2020 13:30  | finado<br>Por Codeser    | Pin de Accesa     | 1           | ×        |
| Otra Persona Apoderado de Accionista<br>Autorne: GC<br>Penona Rep.:      | Junta Mixta Mixta<br>AUMA Chile 2020-06-01 10:00:00<br>77718160-7  | Certe Inscripción<br>31 May 2020 18:00 | Entado<br>Herovazado     | Printle Access    |             | ×        |
| Apoderado de Representante<br>Academá:<br>Empresa Rep.: MM               | Junta Mixta Presencial<br>TVN 2029-05-31 16-30:00<br>11111222-3    | Cerre micropolo<br>23 May 2020 13:30   | Totathe<br>Post Colliger | Prin die Accessio |             | ×        |
| Apoderado de Accionista<br>Assistante:                                   | Junta Mixta<br>AUMA Chile 2020-06-01 10:00:00                      | Cierre Imunipción<br>31 May 2020 18:00 | Excella<br>Pot Contrast  | Pri de Accessi    |             | ×        |

11. In case the Registration is Approved by DCV Registros, the Shareholder/Proxy User receives an email informing him/her of the Approval:

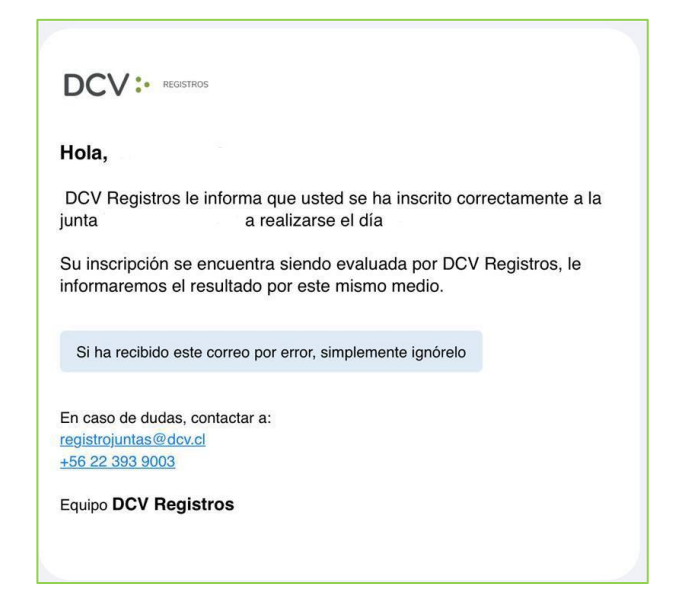

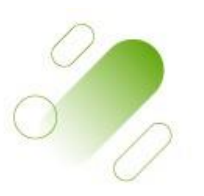

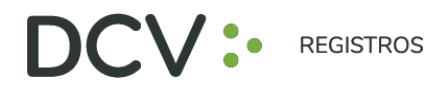

12. In case the Registration is Rejected by DCV Registros, the Shareholder/Proxy User receives an email, which includes the reason, as follows:

| Hola,                                                                      |                     |                                        |
|----------------------------------------------------------------------------|---------------------|----------------------------------------|
| DCV Registros le informa que su inscripción a la junta                     | a realizarse el día | fue rechazada por el siguiente motivo: |
| El documento adjunto no corresponde a un Poder                             |                     |                                        |
| Si ha recibido este correo por error, simplemente ignórelo                 |                     |                                        |
| En caso de dudas, contactar a:<br>registrojuntas@dcv.cl<br>+56 22 393 9003 |                     |                                        |
| Equipo DCV Registros                                                       |                     |                                        |

13. In case of Rejection, the shareholder/proxy user can review his/her registration again, to edit ( ) the information or delete ( ) his/her registration:

| Representante<br>Asistente: DIEGO IGNACIO BAHAMONDES<br>MARTINEZ<br>Empresa Rep.: Otro | Junta Extraordinaria Mixta<br>BANCO DE CHILE 2021-03-25<br>10:00:00<br>97004000-5 | Cierre<br>Inscripción<br>24 Mar 2021<br>18:00 | Estado<br>Rechazado<br>El<br>documento<br>adjunto no<br>corresponde<br>a un Poder | Pin de<br>Acceso | <b>A</b> | × |
|----------------------------------------------------------------------------------------|-----------------------------------------------------------------------------------|-----------------------------------------------|-----------------------------------------------------------------------------------|------------------|----------|---|
|----------------------------------------------------------------------------------------|-----------------------------------------------------------------------------------|-----------------------------------------------|-----------------------------------------------------------------------------------|------------------|----------|---|

- 14. Once the Registration period for the Meeting has ended, the Control Number for access to the virtual Meeting will be loaded for those registered in Approved status, notifying by e-mail of their availability in the system.
- 15. The shareholder/proxy user reviews in "My Registrations", the Control Number to be used to subsequently participate in the respective meeting, and exercise his/her vote:

|                          | Inscripciones                                                        |                                               |                    |                                                         | 🔳 Hola           | GÞ      |
|--------------------------|----------------------------------------------------------------------|-----------------------------------------------|--------------------|---------------------------------------------------------|------------------|---------|
| Mis inscripci            | ones                                                                 |                                               |                    |                                                         | Inscribirme a un | a junta |
|                          | Todas                                                                |                                               |                    |                                                         |                  |         |
| Accionista<br>Asistente: | Junta Mixta Mixta<br>AUMA Chile 2020-06-01<br>10:00:00<br>77718180-7 | Cierre<br>Inscripción<br>31 May 2020<br>18:00 | Estado<br>Aprobado | Pin de Acceso<br>a334f7655c11 Usuario:<br>usr12087284-2 |                  | ×       |

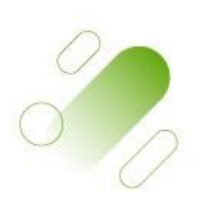

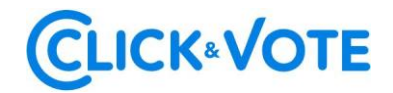

# **QUICK GUIDE**

ELECTRONIC VOTING FOR SHAREHOLDERS' MEETINGS

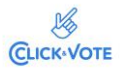

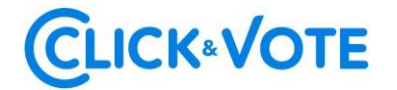

#### Introduction

The following is a Quick Guide for shareholders and proxies or representatives to use the Electronic Voting Service for shareholders' meetings to support the voting process they will carry out remotely.

#### OBJECTIVE

Instruct Shareholders and proxy users on how to use the platform and cast electronic votes effectively.

#### PROCEDURE

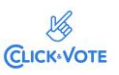

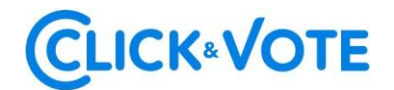

Traditional Shareholder / Proxy

- All Shareholders / proxy holders enrolled in the Electronic Voting Service will receive an e-mail (the latter, as indicated in the Enrollment Application), which contains the access code (control number or PIN) to attend the meeting and access to vote electronically. The system will be enabled one hour before the start of the event.
- 2. The Shareholder / proxy holder must access the platform through the access link provided in said email, and enter the respective meeting with the access code (control number) provided and captcha. After entering both fields, the main voting screen is accessed.

| LOGO EMISOR |                                                                |
|-------------|----------------------------------------------------------------|
|             | Bienvenido a Click&Vote                                        |
|             | Número de control ¿Dónde puedo encontrar esto?                 |
|             | Ingrese número de control de 12 dígitos                        |
|             | H 4 B t H n C                                                  |
|             | Ingresar texto del Captcha (distingue mayúsculas y minúsculas) |
|             | Enviar                                                         |
|             | ¿Tienes dificultades? Ayuda                                    |
|             | Contáctanos en innovacion@bolsadesantiago.com                  |

3. The Shareholder will enter the respective Meeting, thus automatically registering his/her attendance to the latter. By clicking on "View matters" you will be able to view the voting matters:

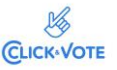

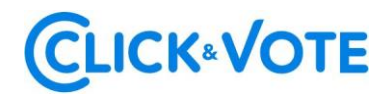

Shareholder Interface

| formación relaciona   | da                          |                |   |
|-----------------------|-----------------------------|----------------|---|
| Unirse a la Junta     |                             |                |   |
|                       |                             |                |   |
| ación múltiple en to  | das las materias            |                |   |
| ación múltiple en to  | das las materias            | ×              | 0 |
| ación múltiple en too | das las materias<br>A favor | X<br>En contra |   |

Interface Proxy representing more than one shareholder

If the proxy represents more than one shareholder, the voting options for each of the shareholders represented will be displayed, by clicking on "Vote" a new window will appear and by clicking on "View matters" you will be able to view the voting matters:

# **CLICK**«VOTE

| Opción Predeterminada                                                                                             | A favor<br>en todo   | En contra<br>en todo | Abstenerse<br>en todo |
|----------------------------------------------------------------------------------------------------|----------------------|----------------------|-----------------------|
| ista de posiciones                                                                                                |                      |                      |                       |
| nta Demo A<br>/ERSIONES DON VICTOR VI<br>mero de control: 31421204287<br>ciones: 21,688,758,0000<br>1 Documentos  | I SA<br>5            |                      | Voto                  |
| nta Demo A<br>/ERSIONES DON VICTOR I S<br>mero de control: 56900803794<br>ciones: 21,688,758.0000<br>1 Documentos | 5A<br>10             |                      | Voto                  |
| nta Demo A<br>/ERSIONES DON VICTOR III<br>mero de control: 76164524211<br>ciones: 21,688,758.0000<br>1 Documentos | SA<br>11             |                      | Voto                  |
| Ver todos los documento                                                                                           | 15                   |                      |                       |
| Junta Demo A<br>INVERSIONES DON VICTO<br>Número de control: 31421:<br>Acciones: 21,688,758.0000                   | DR VII SA<br>2042875 |                      |                       |
| Información relaciona                                                                                             | da                   |                      |                       |
| 🖉 Unirse a la Junta                                                                                               |                      |                      |                       |
|                                                                                                    | das las materias     |                      |                       |
| Votación múltiple en to                                                                                           |                      |                      | 720                   |

Interface Proxy representing a custodian

In the case that the proxy represents a custodian, the voting options will be displayed by clicking on "View matters" with the possibility of distributing them among the different alternatives of each matter to be voted.

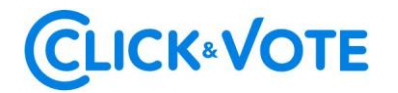

| i<br>De INV        |                                |                                                             |
|--------------------|--------------------------------|-------------------------------------------------------------|
|                    |                                |                                                             |
|                    |                                |                                                             |
|                    |                                |                                                             |
| naterias           |                                |                                                             |
| A favor<br>en todo | X<br>En contra<br>en todo      | Abstenerse<br>en todo                                       |
|                    |                                |                                                             |
|                    |                                |                                                             |
|                    | naterias<br>A favor<br>en todo | naterias<br>X<br>A favor<br>en todo<br>En contra<br>en todo |

Streaming link

4. If you are an individual shareholder, you can access the streaming link by clicking on "Join the Meeting" in the Related Information section. If you are a proxy representing more than one shareholder, by clicking on "View all documents" you can access the streaming link to join the event plus other documents made available by the issuer.

| Documentos                                                                                                    |
|----------------------------------------------------------------------------------------------------|
| Para ver y / o imprimir los documentos en PDF, simplemente haga clic en el documento correspondiente a continuación para iniciar. |
| 🖉 Unirse a la Junta                                                                                                    |
| Votar Ahora                                                                                                    |
| The Shareholder / provy may cast his/her yote electronically for each                                                             |

5. The Shareholder / proxy may cast his/her vote electronically for each matter or multiple votes:

Simple vote:

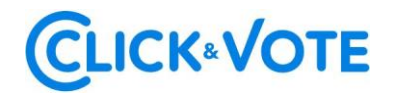

|                               | general             |                   |
|-------------------------------|---------------------|-------------------|
| JNTA                          |                     |                   |
| úmero de control:<br>cciones: |                     |                   |
| Materias para ap              | orobación de accior | nistas            |
|                               |                     |                   |
| ✓<br>A favor                  | X<br>En contra      | (O)<br>Abstenerse |
|                               |                     |                   |
| ✓<br>A favor                  | X<br>En contra      | (O)<br>Abstenerse |
|                               |                     |                   |
| ✓<br>A favor                  | X<br>En contra      | (O)<br>Abstenerse |
|                               |                     |                   |
|                               | ×                   | 0                 |
| A favor                       | En contra           | Abstenerse        |
|                               |                     |                   |
|                               |                     | 0                 |

Multiple votes:

This function allows the voter to cast a vote For, Against or Abstain for all the matters to be addressed in the vote taken at the meeting. Once the preference option has been selected, you must click on "Preview results", which will show the votes already selected:

| ión múltiple en to | das las materias |           |            |
|--------------------|------------------|-----------|------------|
|                    | ~                | ×         | 0          |
|                    |                  |           |            |
| Opción             | A favor          | En contra | Abstenerse |

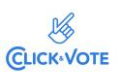

# **CLICK**«VOTE

| ✓<br>A favor             | X<br>En contra        | ⊗<br>Abstenerse        |                            |
|--------------------------|-----------------------|------------------------|----------------------------|
| oria, balance v          | estados de resultados | s del año 2020.        |                            |
|                          | ~                     | 0                      |                            |
| A favor                  | En contra             | Abstenerse             |                            |
|                          |                       |                        |                            |
| oación de las r<br>1021. | emuneraciones del dir | ectorio por el año 20: | ) y fijación de las mismas |
| 71200                    | Encontra              | Absterierse            |                            |
|                          |                       |                        |                            |
|                          |                       |                        |                            |

6. Next, you need to click on "Send Vote" for the vote to be registered in the platform, and the following window will appear:

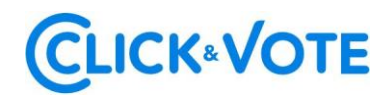

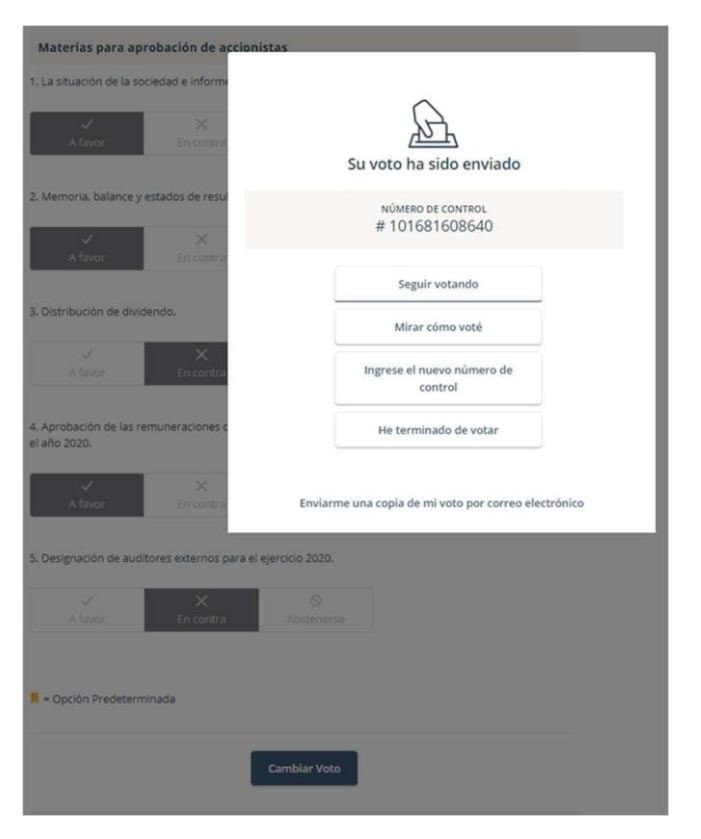

Additionally, you will receive a message with the endorsement of your vote to the email registered for the Meeting

7. If you wish to continue voting, you must click on this option in order to make the system available to enter votes for the next matter.

| obación de las | remuneraciones del dir | ectorio por el año 2019 y | fijación de las mismas p |
|----------------|------------------------|---------------------------|--------------------------|
| 2020.          |                        |                           |                          |
| V              | ×                      | 0                         |                          |
| African        | En contra              | Abstenerse                |                          |
| Atavor         |                        |                           |                          |

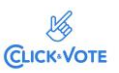

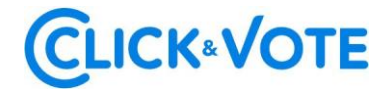

Case of Election of the Board of Directors

- 1. The Shareholder / proxy will enter the respective Meeting, automatically registering his / her attendance to the latter, and being able to display the Election of Directors.
- 2. To vote, the shareholder/proxy must enter the desired number of shares in the text box below the candidate's name, being able to distribute his/ her votes among 1 or more candidates:

 Once the desired number of shares has been entered, you must click on "Send Vote" in order for the vote to be registered in the platform, and the following window will appear:

| 5. Elección Direct   | torio                     |                                                      |
|----------------------|---------------------------|------------------------------------------------------|
|                      | S<br>En contra<br>en todo | Æ                                                    |
| NOMERE               |                           | Su voto ha sido enviado                              |
| Gabriel Torres       |                           | NÚMERO DE CONTROL<br># 294471582529                  |
| Asignar Votos a      |                           | Seguir votando                                       |
|                      |                           | Mirar cómo voté                                      |
| Olga Sotomayor       |                           | Ingrese el nuevo número de                           |
| Asignar Votos a      |                           | control                                              |
| 3                    |                           | He terminado de votar                                |
| Ignacio Molina       |                           |                                                      |
| Asignar votos a      |                           | Enviarme una copia de mi voto por correo electrónico |
| 4                    |                           |                                                      |
| 🖩 = Opción Predeterr | ninada                    |                                                      |
|                      |                           | Cambiar Voto                                         |

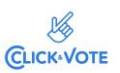